## DEBAT INTERACTIF DU 6 MAI A TULLE AVEC SKYPE

<u>Contact du CDPEPP</u> skype =cdpepp /<u>ecoledeproximite@yahoo.fr</u> / tel : 06 22 13 57 29)

Nous communiquer votre identifiant skype et votre adresse mail

Installation :

Il est préférable d'être dans une zone ADSL, car le bas débit expose à des déconnexions A cette adresse <u>http://www.skype.com/intl/fr/ get-skype/</u>, choisir dans la barre de menu en haut (en survolant avec la souris

"Télécharger Skype", la version Windows©, Mac© ou Linux (pour cette dernière autant la prendre dans les dépôts officiels de votre distribution "# apt-get install skype").

Cliquer à nouveau sur "Télécharger" puis remplir tous les champs obligatoires pour créer un compte skype et ainsi pouvoir télécharger le logiciel (vous obtenez un compte communication skype avec votre identifiant Skype par la même inscription).

Pour Windows© il vous faut au moins Windows©2000 (XP, vista ou seven) win95 et win98 n'étant pas supporté.

Pour tout OS (Operating System) il vous faut des enceintes internes ou externes (externes étant un plus pour la qualité d'écoute d'une telle conférence), ainsi qu'un micro (sur webcam ou non).

Ensuite il faut aller dans votre dossier téléchargement et installer par un double clic le fichier qui se nomme SkypeSetupFull.exe

## Le 6 mai

Il s'agit d'une conférence audio. Nous n'utiliserons pas la webcam car cela diminue la qualité du son. Les derniers essais s'effectueront entre 14 et 17h30.

Il faudra nous indiquer le moment auquel vous joindre dans ce créneau afin de planifier les tests (<u>monsieur.meulan@gmail.com</u>, ecoledeproximite@gmail.com)

Le poste qui gérera les appels sera le poste principal (celui du cdpepp) et c'est donc lui qui va vous appeler pour que vous rentriez dans la conférence (il est inutile que vous appeliez cela ferait dysfonctionner l'ensemble des appels).

Pour ceux qui ne seraient pas en zone ADSL, le bas débit expose à des déconnexions. Dans ce cas, attendre que l'on vous rappelle pour pouvoir vous reconnecter en répondant à l'appel.

Pendant la conférence, les échanges avec Renaud se feront par messagerie instantanée « Tchat ». Il faut donc veiller à activer la messagerie instantanée (bulle à droite dans la barre de menu une fois connecté).

Il faudra aussi désactiver votre micro (icône à gauche ayant la forme d'un micro « rétro » barré, de couleur blanche ; l'icône devient rouge après avoir cliqué dessus pour le désactiver) pour ne pas interférer avec la conférence tant que le moment des interventions n'a pas débuté.